# Disability Transmittal Administrators

#### • Overview

- Member Information Page
- Start Disability Transmittal
- Form checklist
- Required forms
- Board member signatures
- Need More Information
- Re-Open Remands
- Withdraw/Deny
  - Not submitted to PERAC
  - Submitted to PERAC
- Email & Notifications

#### Transmittal Home Page

| PERAC                                                | Massachusetts Public Employee Retirement Administ                              | ration Commission Hello, Chuck Zztestadm       | Sign Out |
|------------------------------------------------------|--------------------------------------------------------------------------------|------------------------------------------------|----------|
| Disability Home<br>Start Medical<br>Panel<br>Request | Start<br>Involuntary<br>Panel<br>Request<br>Start<br>Disability<br>Transmittal |                                                |          |
| + Member Medical Pane                                | nsmittals                                                                      | To start a Transmittal<br>You would Select the |          |
| Member Name 🔺                                        | Application Date                                                               | Start Button                                   |          |
| 9AD MIS                                              | 11/2/2017                                                                      |                                                |          |
| Ardath Muscarella                                    | 9/12/2017                                                                      |                                                |          |
| Test Negative                                        | 9/21/2017                                                                      | nequest recommends                             |          |
| Suk Nicodemus                                        | 9/12/2017                                                                      | Approved                                       |          |
| Donnell Nobles                                       | 9/12/2017                                                                      | Approved                                       |          |
| Test Nos                                             | 9/28/2017                                                                      | Approved                                       |          |
|                                                      |                                                                                |                                                |          |

Selecting the "Start Disability Transmittal' button will open the member information page for the member information to be entered.

#### Overview

|                                                                                                    | Massachusetts Public Employee Retirement Administration Commission                                                                                                    | Hello, Chuck Zztestadm S                                                                                                  |
|----------------------------------------------------------------------------------------------------|----------------------------------------------------------------------------------------------------|----------------------------------------------------------------------------------------------------|
| Disability Home          Start Medical         Panel         Request         + Member Medical Panel                                                                                                    | Start<br>Involuntary<br>Panel<br>Request<br>Requests                                                                                                    | Any transmittal within the<br>process will appear on<br>status bar.<br>These are current active                           |
|                                                                                                    |                                                                                                    |                                                                                                    |
| <ul> <li>Member Disability Trans</li> <li>Member Name</li> </ul>                                                                                                    | Application Date                                                                                                    | cases.<br>Historical Cases will be                                                                                        |
| <ul> <li>Member Disability Trans</li> <li>Member Name </li> <li>9AD MiS</li> </ul>                                                                                                    | Application Date<br>11/2/2017                                                                                                    | cases.<br>Historical Cases will be<br>accessible in the History                                                           |
| <ul> <li>Member Disability Trans</li> <li>Member Name </li> <li>9AD MiS</li> <li>Ardath Muscarella</li> </ul>                                                                                                    | Application Date<br>11/2/2017<br>9/12/2017                                                                                                    | cases.<br>Historical Cases will be<br>accessible in the History                                                           |
| <ul> <li>Member Disability Trans</li> <li>Member Name          <ul> <li>gAD MiS</li> <li>Ardath Muscarella</li> <li>Test Negative</li> </ul> </li> </ul>                                                                  | Application Date           11/2/2017           9/12/2017           9/21/2017                                                                                                    | cases.<br>Historical Cases will be<br>accessible in the History<br>Link on the right.                                     |
| <ul> <li>Member Disability Trans</li> <li>Member Name          <ul> <li>GAD MiS</li> <li>Ardath Muscarella</li> <li>Test Negative</li> <li>Suk Nicodemus</li> </ul> </li> </ul>                                           | Application Date           11/2/2017           9/12/2017           9/21/2017           9/12/2017                                                                                                    | Cases.<br>Historical Cases will be<br>accessible in the History<br>Link on the right.                                     |
| <ul> <li>Member Disability Trans</li> <li>Member Name          <ul> <li>gAD MiS</li> <li>Ardath Muscarella</li> <li>Test Negative</li> <li>Suk Nicodemus</li> <li>Donnell Nobles</li> </ul> </li> </ul>                   | Application Date           11/2/2017           9/12/2017           9/21/2017           9/12/2017           9/12/2017           9/12/2017           9/12/2017           9/12/2017           9/12/2017                                                                         | Cases.<br>Historical Cases will be<br>accessible in the History<br>Link on the right.<br>Approved<br>Approved             |
| <ul> <li>Member Disability Trans</li> <li>Member Name          <ul> <li>GAD MiS</li> <li>Ardath Muscarella</li> <li>Test Negative</li> <li>Suk Nicodemus</li> <li>Donnell Nobles</li> <li>Test Nos</li> </ul> </li> </ul> | Application Date         11/2/2017         9/12/2017         9/21/2017         9/12/2017         9/12/2017         9/12/2017         9/12/2017         9/12/2017         9/12/2017         9/12/2017         9/12/2017         9/12/2017         9/12/2017         9/28/2017 | Cases.<br>Historical Cases will be<br>accessible in the History<br>Link on the right.<br>Approved<br>Approved<br>Approved |

Any Disability Transmittal that has been started will show up on the Member Disability Transmittal list. The application date and the Current Status is shown. Selecting the specific member will display the forms checklist and board member signatures.

#### Enter Member Information

| Back<br>Disability Transmittal Request                                                                                                    | 10/                                               | where Promonention / AAE                                                                                                    | complete                                      |
|----------------------------------------------------------------------------------------------------|---------------------------------------------------|----------------------------------------------------------------------------------------------------|-----------------------------------------------|
| Member & Disability Information         Social Security #"       Member Last Name"         Disability Type:"       Image: Construction of Unit."         Name of Unit."       Image: Construction of Unit."         Job Title/Group:"       Image: Construction of Unit."         Date of Birth:"       Image: Construction of Unit."         Retirement:       Image: Member in Service       Image: Retirement Date: Image: Construction of Unit." | MI. Ha                                            | Inver Compensation/111P ormation required in connection with GL.c. 152 (Workers' Compensation //is the member receiving workers compensation or 111F benefits?" e compensation first received in connection with this accident?" what weekly rate?" at period covered?" telving GL.c 41 5 111F benefits?" | ntformation<br>order to sa<br>this transmi    |
| Total Creditable Service:" Years: Months: Veteran Status:"  Retirement Board Decision                                                                                                    | Cri<br>Ha<br>fur<br>If y                          |                                                                                                    | e <b>nefit:</b>                               |
| Benefit according to Chapter 32, section:"  Benefit applies to:"  Is this request to an Appeal or Court Decision:                                                                                                    | Once all of the question<br>fields have been comp | app<br>example:<br>Verify befo                                                                                                    | lication<br>§§ 7, 94, etc.<br>ore continuing. |
| Appropriate Provisions* In case of an accidental disability/accidental death, check appropriate provision: Notice to board within 90 days? Accident occurred within 2 years preceding date of application? Group 4 member: Is the record of the injury on file in the official records of his/her department?                                                                                                    | required.                                         | Once you have c<br>and there are en                                                                                                    | completed this pag<br>rrors, you will need    |

## Member Information Page

| EX COUNTY                  |                     | Massachusetts Public Employee Retirement / | Administration Commission |           | Hello, Lisa | Sign C |
|----------------------------|---------------------|--------------------------------------------|---------------------------|-----------|-------------|--------|
| Back<br>Disability Transmi | ittal               |                                            |                           |           |             |        |
| Member Informat            | tion                |                                            | Status Information        | i l       | Due: 9/2    | 8/2017 |
| Member Name:               | James               |                                            | Request Submitted         | 8/29/2017 |             |        |
| Member Age:                | 60                  |                                            | Under Review              | 8/31/2017 |             |        |
| Social Security #:         | 0000                |                                            | Approved                  | 9/26/2017 |             |        |
| Disability Type:           | Ordinary Disability |                                            | Remand                    |           |             |        |
| Name of Unit:              | Public Schools      |                                            | Withdrawn                 |           |             |        |
| Job Title/Group:           | Custodian/1         |                                            |                           |           |             |        |
| Transmittal Type:          | 6 (Ordinary)        |                                            |                           |           |             |        |
| Benefit Applies to:        | James               |                                            |                           |           |             |        |
| Veteran Status:            | NO                  |                                            |                           |           |             |        |
| Crimes:                    | No                  |                                            |                           |           |             |        |
| Member Status:             | Member In Service   |                                            |                           |           |             |        |
| Length of Service:         | 19 Years, 2 Months  |                                            |                           |           |             |        |

Information required in connection with G.L.c. 152 (Workers' Compensation) and G.L.c 41 § 111F (Injured on Duty):

Has/Is the member receiving workers compensation or 111F benefits? No

| Disability Transmittal Documents      |             |
|---------------------------------------|-------------|
| Forms                                 | Attachments |
| Statement of Facts                    | <b>1</b>    |
| Medical Panel Certificate & Narrative | 1           |
| Description of Essential Duties       | 1           |
| Employer Statement                    | 1           |
| Retirement Application                |             |

#### Form Checklist

| Back<br>Disability Transmittal Request                                              | Massachusetts Public Emptoyee Ketirk | ement Administration Commission | Once su         | Ibmitted you              |
|-------------------------------------------------------------------------------------|--------------------------------------|---------------------------------|-----------------|---------------------------|
| Accidental Disability Transmittal Request for:<br>Social Security #.<br>***-**-3453 | Member:<br>sfdgsfdg fdgsdfg          |                                 | cannot a<br>doc | dd additional<br>cuments. |
| Disability Transmittal Documents                                                    |                                      |                                 |                 |                           |
| Forms                                                                               |                                      | Assigned                        | Complete        | Attachments               |
| Statement of Facts                                                                  |                                      | Board Disability Admin          | •               |                           |
| Medical Panel Certificate & Narrative (optional)                                    |                                      | Board Disability Admin          | 0               |                           |
| Injury/Incident Reports                                                             |                                      | Board Disability Admin          | 0               |                           |
| Description of Essential Duties                                                     |                                      | Board Disability Admin          | ٥               |                           |
| Death Certificate                                                                   |                                      | Board Disability Admin          | 0               |                           |
| Other Attachments                                                                   |                                      |                                 |                 |                           |
| Board Member Signatures                                                             |                                      |                                 |                 |                           |
|                                                                                     |                                      | Chuck Zztest1                   | C DNP           |                           |
|                                                                                     |                                      | Chuck Zztest2chair              | C DNP           |                           |
|                                                                                     |                                      | Chuck Zztest3                   | C DNP           |                           |
|                                                                                     |                                      | Chuck Zztest4                   | C DNP           |                           |
|                                                                                     |                                      | Chuck Zztest5                   |                 |                           |

Forms can only be deleted Prior to submission to PEARC. On the checklist page, click on the History link and hover the mouse on the right side of the form to show the delete option.

| MIDDLES              | EX COUNTY                    |            | Massachusetts Public Employ                     | ee Retirement Administration Cor  | mmission                           |           | Hello, Lisa Maloney | Sign Out       |
|----------------------|------------------------------|------------|-------------------------------------------------|-----------------------------------|------------------------------------|-----------|---------------------|----------------|
| *                    | Back                         |            |                                                 |                                   |                                    |           |                     |                |
| Home                 | Disability Transmittal Requ  | uest       |                                                 |                                   |                                    |           |                     |                |
| Tasks                | Disability Transmittal Docu  | iments     |                                                 |                                   |                                    |           | ŀ                   | listory        |
| Compliance           | Forms                        |            |                                                 | Attachments                       |                                    |           |                     |                |
| Ų                    | Statement of Facts           |            |                                                 | Disability Admin                  |                                    | •         |                     | 1              |
| Disability           | Medical Panel Certificate &  | Narrative  |                                                 | Disability Admin                  |                                    | 0         | <b>i</b> 1          |                |
| <b>]]\$]]</b><br>91A | Injury/Incident Reports      |            | ultBoardPortal × PROSPER - DefaultBoardPortal × | ROSPER - DefaultBoardPortal X     | 22-year-old Passenger Blames M × + | рана<br>Л |                     | - @ X<br>* Ø : |
| Mombors              | Description of Essential Du  | MIDDLES    | Dev Sandbox Production CA-Prod                  | Massachusetts Public Employee     | Retirement Administration Commissi | ion       | Hello Lisa Malone   | ev Sign Out    |
| Members              | Employer Statement           | *          |                                                 | Pressedentise tar a de comptes co |                                    |           | Field, Edd Platfie  | y ognou        |
|                      | Retirement Application       | Home       | Attachment History                              |                                   |                                    |           |                     |                |
|                      |                              | Tasks      | Form                                            | Name                              | Description                        |           | Date                |                |
|                      | Treating Physician Narrative |            | Description of Essential Duties                 | Job Description.pdf               |                                    |           | 8/15/2018           | Delete         |
|                      | Fair Summary of the Facts (  | Compliance | Employer Statement                              | . Employer Statement.pdf          |                                    |           | 8/15/2018           |                |
|                      | 8                            | Disability | Injury/Incident Reports                         | , Injury Report.pdf               |                                    |           | 8/15/2018           |                |
|                      | Other Attachments            | ावा        | Injury/Incident Reports                         | Final Occupation Codes.pdf        |                                    |           | 10/19/2018          |                |
|                      | Board Member Signatures      | 91A        | Medical Panel Certificate & Narrative           | , Medcial Panel Certificate.pdf   |                                    |           | 8/15/2018           |                |
|                      | Board Hornbor orginataroo    |            | Other Documents                                 | Final Occupation Codes.pdf        |                                    |           | 10/19/2018          |                |
|                      |                              | Members    | Retirement Application                          | , Involuntary Accidental Applic   | catio                              |           | 8/15/2018           |                |
|                      |                              |            |                                                 |                                   |                                    |           |                     |                |

### Medical Records

- By Facility/physician Date Range
- File size for Prosper is <15MB (approx. 200 pages)
- Pdf format
- Name of file
- Facility(physician) 2015-2017 part 1
- Facility(physician) 2015-2017 part 2
- Example
  - Mass General Hosp 2012-2017 part 1
  - Mass General Hosp 2012-2017 part 2
  - Dr. Doctor 2003-2017
  - Get Well Physical Therapy Jan-June 2012

Last 5 years of medical records.

**IMPORTANT** 

#### Form Accuracy

- Form lists are based on the Disability type, general law/chapter, injury and answers to other application questions.
  - Make sure the questions are answered correctly
  - All documents should be complete before submitting to PERAC
  - Make sure all documents are attached to the correct form name
  - Updates to documents can be done through the 'Need More Information' request by PERAC
- Once submitted to PERAC, no changes can be made
  - Any changes after submission may result in withdraw of initial request and creating a new request with correct information

### Form Attachments

- Attachments should be form specific.
  - Description of Essential Duties should not have attachments that include injury report or proof of veteran status documentation.
- Medical Panel Certificate and Narratives should have the Dr. name in the file name.
  - Example- JDoe cert.narrative Dr. Jone.pdf JDoe cert.narrative Jones.Smith.Young.pdf

## Required Forms as of 6/1/2018

|                                           | -            | -              | -                                           | -                                    |                       | -                   |                                      | -                                                                  | -                                                |
|-------------------------------------------|--------------|----------------|---------------------------------------------|--------------------------------------|-----------------------|---------------------|--------------------------------------|--------------------------------------------------------------------|--------------------------------------------------|
|                                           | 6 (Ordinary) | 7 (Accidental) | 9 (Accidental<br>Death - Mbr in<br>Service) | 9 (Accidental<br>Death -<br>Retiree) | 10<br>(Termination)   | 10<br>(Termination) | 26A (State<br>Trooper<br>Accidental) | 26A (State<br>Trooper<br>Accidential)<br>7:94 heart<br>presumption | 26A (State<br>Trooper) 9<br>Accidential<br>Death |
|                                           |              |                | Member in                                   | Detions                              | Without<br>Seperation | With<br>Separation  |                                      |                                                                    |                                                  |
| Desuments                                 |              |                | Service                                     | Retiree                              | Agreement             | Agreement           |                                      |                                                                    |                                                  |
| Documents<br>Chatamant of Falsta          |              | 0              |                                             | <b>D</b>                             | 0                     |                     |                                      |                                                                    | <b>D</b>                                         |
| Statement of Facts                        | 0            | 0              | R                                           | ĸ                                    | 0                     | 0                   | ĸ                                    | ĸ                                                                  | к                                                |
| Medical Panel Certificate & Narrative     | к            | R              | 0                                           | к                                    |                       |                     |                                      |                                                                    |                                                  |
| Treating Physician Statement              | к            | к              |                                             |                                      |                       |                     |                                      |                                                                    |                                                  |
| Injury / Incident Paparts                 | -            | D              | D                                           |                                      |                       |                     | D                                    |                                                                    |                                                  |
| Description of Eccential Duties           |              | R D            | n n                                         |                                      | P                     | P                   | n n                                  | P                                                                  |                                                  |
| Employer Statement                        | R D          | R D            | ĸ                                           |                                      | R                     | R D                 | ĸ                                    | ĸ                                                                  |                                                  |
| Employer Statement                        | ĸ            | ĸ              |                                             |                                      | R                     | ĸ                   | D                                    | D                                                                  |                                                  |
| Retirement Application                    | к            | к              |                                             |                                      | ĸ                     | к                   | ĸ                                    | R                                                                  | <b>D</b>                                         |
| Proof of Physical Exam upon Entry         | -            |                |                                             |                                      |                       |                     |                                      | ĸ                                                                  | к                                                |
| Death Certificate                         |              |                | ĸ                                           | к                                    |                       |                     |                                      |                                                                    | R                                                |
| Proof of Veteran Status (if selected)     |              |                |                                             |                                      |                       |                     | ĸ                                    | ĸ                                                                  | к                                                |
| Independent Medical Deview                | ĸ            |                |                                             |                                      |                       |                     | 0                                    | 0                                                                  | 0                                                |
| Easts Summary of the Easts (Employer)     |              |                |                                             |                                      |                       |                     | 0                                    | 0                                                                  | 0                                                |
| Letter from Employer Terminating Desition | -            |                |                                             |                                      | D                     | D                   |                                      |                                                                    |                                                  |
| Survivors Application                     | -            |                | 0                                           |                                      | ĸ                     | ĸ                   |                                      |                                                                    | P                                                |
| Survivors Application                     |              |                | 0                                           |                                      |                       |                     |                                      |                                                                    | n                                                |
| Senaration Agreement                      |              |                |                                             |                                      |                       | P                   |                                      |                                                                    |                                                  |
| Documentation of Crime (if selected)      | P            | P              | P                                           | P                                    | P                     | P                   | P                                    | P                                                                  | P                                                |
| bocamentation of entite (if selected)     | N N          | in in          | n.                                          | N                                    | N                     | n                   | D.                                   | N N                                                                | n                                                |

# Required Forms cont. as of 6/1/2018

|                                           |                                         | -                                      |                                          |                                                                  | · · ·                                                            |                                                                     |                                                      |                                                     |                                                       |                             | · · ·                     |                        |
|-------------------------------------------|-----------------------------------------|----------------------------------------|------------------------------------------|------------------------------------------------------------------|------------------------------------------------------------------|---------------------------------------------------------------------|------------------------------------------------------|-----------------------------------------------------|-------------------------------------------------------|-----------------------------|---------------------------|------------------------|
|                                           | Section 7: 94<br>(Heart<br>Presumption) | Section 7:94A<br>(Lung<br>Presumption) | Section 7:94B<br>(Cancer<br>Presumption) | Section 9-<br>Member in<br>Service: 94<br>(Heart<br>Presumption) | Section 9 -<br>Member in<br>Service:94A<br>(Lung<br>Presumption) | Section 9 -<br>Member in<br>Service: 948<br>(Cancer<br>Presumption) | Section 9 -<br>Retiree: 94<br>(Heart<br>Presumption) | Section 9 -<br>Retiree:94A<br>(Lung<br>Presumption) | Section 9 -<br>Retiree:94B<br>(Cancer<br>Presumption) | 100 (Line of<br>Duty Death) | Section 6;<br>Involuntary | Section 7; Involuntary |
|                                           |                                         |                                        |                                          | Sector III                                                       | Nichiber III                                                     | Nichiber III                                                        | Dellara                                              | Dellara                                             | Dellara                                               |                             |                           |                        |
| -                                         |                                         |                                        |                                          | Service                                                          | Service                                                          | Service                                                             | Retiree                                              | Retiree                                             | Retiree                                               |                             |                           |                        |
| Documents                                 |                                         |                                        |                                          |                                                                  |                                                                  |                                                                     |                                                      |                                                     |                                                       |                             |                           |                        |
| Statement of Facts                        | 0                                       | 0                                      | 0                                        | R                                                                | R                                                                | R                                                                   | R                                                    | R                                                   | R                                                     | 0                           | R                         | R                      |
| Medical Panel Certificate & Narrative     | R                                       | R                                      | R                                        |                                                                  |                                                                  |                                                                     | R                                                    | R                                                   | R                                                     |                             | R                         | R                      |
| Treating Physician Statement              | R                                       | R                                      | R                                        |                                                                  |                                                                  |                                                                     |                                                      |                                                     |                                                       |                             | 0                         | 0                      |
|                                           |                                         |                                        |                                          |                                                                  |                                                                  |                                                                     |                                                      |                                                     |                                                       |                             |                           |                        |
| Injury / Incident Reports                 |                                         |                                        |                                          |                                                                  |                                                                  |                                                                     |                                                      |                                                     |                                                       | R                           |                           | R                      |
| Description of Essential Duties           | R                                       | R                                      | R                                        | R                                                                | R                                                                | R                                                                   |                                                      |                                                     |                                                       | R                           | R                         | R                      |
| Employer Statement                        | R                                       | R                                      | R                                        |                                                                  |                                                                  |                                                                     |                                                      |                                                     |                                                       |                             | R                         | R                      |
| Retirement Application                    | R                                       | R                                      | R                                        |                                                                  |                                                                  |                                                                     |                                                      |                                                     |                                                       |                             | R                         | R                      |
| Proof of Physical Exam upon Entry         | R                                       | R                                      | R                                        | R                                                                | R                                                                | R                                                                   |                                                      |                                                     |                                                       |                             |                           |                        |
| Death Certificate                         |                                         |                                        |                                          | R                                                                | R                                                                | R                                                                   | R                                                    | R                                                   | R                                                     | R                           |                           |                        |
| Rating Board Reports                      |                                         |                                        |                                          |                                                                  |                                                                  |                                                                     |                                                      |                                                     |                                                       |                             |                           |                        |
| Proof of Veteran Status (if selected)     |                                         |                                        |                                          |                                                                  |                                                                  |                                                                     |                                                      |                                                     |                                                       |                             |                           |                        |
| Independent Medical Review                |                                         |                                        |                                          |                                                                  |                                                                  |                                                                     | 0                                                    | 0                                                   | 0                                                     |                             |                           |                        |
| Fair Summary of the Facts (Employer)      |                                         |                                        |                                          |                                                                  |                                                                  |                                                                     |                                                      |                                                     |                                                       |                             | R                         | R                      |
| Letter from Employer Terminating Position |                                         |                                        |                                          |                                                                  |                                                                  |                                                                     |                                                      |                                                     |                                                       |                             |                           |                        |
| Suvivors Application                      |                                         |                                        |                                          |                                                                  |                                                                  |                                                                     |                                                      |                                                     |                                                       |                             |                           |                        |
|                                           |                                         |                                        |                                          |                                                                  |                                                                  |                                                                     |                                                      |                                                     |                                                       |                             |                           |                        |
| Separation Agreement                      |                                         |                                        |                                          |                                                                  |                                                                  |                                                                     |                                                      |                                                     |                                                       |                             |                           |                        |
|                                           |                                         |                                        |                                          |                                                                  |                                                                  |                                                                     |                                                      |                                                     |                                                       |                             |                           |                        |

# **Board Signatures**

- All Board Members must sign in order to submit to PERAC
  - Signing options are Yes, No, DNP (Did Not Participate) and Abstain (as of 10/18/2018).
- There is no way to correct a signing option once submitted
  - All member should check the signing options to make sure they have selected the correct one BEFORE submitting
- If there is a situation where a board member is not physically able to sign, please contact PERAC.

#### **Board Member Signatures**

| Board Member Signatures |                   |       |  |
|-------------------------|-------------------|-------|--|
|                         | FName516 LName516 | C DNP |  |
|                         | FName517 LName517 | ONP   |  |
|                         | FName518 LName518 | C DNP |  |
|                         | FName519 LName519 | ONP   |  |
|                         | FName520 LName520 |       |  |

| ZZTE       | EST PERAC                                                                                                    | Massachusetts Public Employee Retirement Administration Commission                                                                                                    | Hello, FName516 LName516                  | Sign Out          |
|------------|----------------------------------------------------------------------------------------------------|----------------------------------------------------------------------------------------------------|-------------------------------------------|-------------------|
| Â          | Tasks                                                                                                    | Back                                                                                                    |                                           |                   |
| Home       | Your Term Pledge Signature due by 5/18/2017.                                                                                                    | Board:     Zztest PERAC       Member:     James Smith       Social Security #:     ``-``-3452                                                                                                    |                                           |                   |
| Oirabilibe | Your Eligibility Signature due by 5/18/2017.                                                                                                    | Application Type: Application for Disability Transmittal Board Member Certification                                                                                                    |                                           |                   |
| Disability | Board Member Certification has<br>been assigned to you.                                                                                                    | Please indicate whether you approve the Application for Disability Transmittal.*                                                                                                    |                                           |                   |
|            | Certification for Member<br>Disability Transmittal has been<br>assigned to you.                                                                                                    | By entering my name, checking the Electronic Signature box, and clicking on the buttons, I certify under the penalty true and complete to the best of my knowledge.           First Name*         MI         Last Name*         Suffix                                                                                                    | E signature<br>match what is              | must<br>s on file |
|            | Notifications                                                                                                    |                                                                                                    | with Pros                                 | per.              |
|            | Board Member Certification has<br>been assigned to FName516<br>LName516.<br>Board Member Certification has                                                                                                    | I acknowledge that I am electronically signing this form*  Sign Document                                                                                                    |                                           |                   |
| Disability | Board Member Certification has been assigned to you.         Certification for Member         Disability Transmittal has been assigned to you.         Notifications         Board Member Certification has been assigned to FName516         LName516.         Board Member Certification has been assigned to FName516         LName516.         Board Member Certification has been assigned to FName516 | Please indicate whether you approve the Application for Disability Transmittal.*         Yes       No         By entering my name, checking the Electronic Signature box, and clicking on the buttons, I certify under the penalty true and complete to the best of my knowledge.         First Name*       MI         Last Name*       Suffix         The electronic signature must match the name FName516 LName516.         I acknowledge that I am electronically signing this form* | E signature<br>match what is<br>with Pros | m<br>s o<br>pe    |

#### Need More Information

| ZZTEST PERAC                   |                                                                                                    |                                                | Massachusetts Public Employee R                                                                                                    | etirement Administration Commission                 | Hello,   | Chuck Zztestadm Sign Out         |
|--------------------------------|----------------------------------------------------------------------------------------------------|------------------------------------------------|----------------------------------------------------------------------------------------------------|-----------------------------------------------------|----------|----------------------------------|
| A Home                         | Tasks                                                                                                    |                                                | Back<br>Dear Chuck Zztestadm,                                                                                                    |                                                     |          |                                  |
| Compliance<br>Cy<br>Disability | Notifications           Disability Transmittal Needs<br>More Information           Disability           Consultant Certification has<br>been assigned to FName517 |                                                | A Disability Transmittal for needs more inf<br>Perac has the following comments:<br>Need more detail on the statement of fact<br><b>Go To Checklist</b>                                                                              | formation.<br>t document                            |          | Transmittal<br>Notification will |
| Documents                      | LName517.<br>PER<br>proc ZZTEST PE                                                                                                    | RAC                                            | Massachusetts Pu                                                                                                    | ublic Employee Retirement Administration Commission |          | appear on your                   |
|                                | Ven<br>Subi                                                                                                    | Back<br>Disability Transm                      | ittal Request                                                                                                    |                                                     |          | home page                        |
|                                | Compliance<br>Cy<br>Disability<br>Documents                                                                                                    | ALERT:                                         | <ul> <li>Chuck Zztestadm on 4/10/2017 at 1:59 PM<br/>Dear Chuck Zztestadm,</li> <li>A Disability Transmittal for needs more inform<br/>Perac has the following comments:<br/>Need more detail on the statement of fact do</li> </ul> | nation.<br>ocument                                  |          |                                  |
|                                |                                                                                                    | Request Informa                                | tion                                                                                                    |                                                     |          |                                  |
|                                |                                                                                                    | Accidental Death<br>Social Security #:<br>1345 | n Transmittal Request for:                                                                                                    | Member:<br>asdfasdf sdfasdf                         |          |                                  |
|                                |                                                                                                    | Disability Transm                              | nittal Documents                                                                                                    |                                                     |          |                                  |
|                                |                                                                                                    | Forms                                          |                                                                                                    | Assigned                                            | Complete | Attachments                      |
|                                |                                                                                                    | Statement of Fac                               | sts                                                                                                    | Board Disability Admin                              | •        | 1                                |

### Re-Open Remands

- Please notify PERAC of any additional documentation for a transmittal that has already been remanded.
- On receipt of the information PERAC will review and re-open the transmittal if needed.

# Withdraw/Deny Request not submitted to PERAC

| ZZTEST                                | PERAC                                                       | Massachusetts Public Employee Retirement Administration Commission | Hello, Chuck Zitlestadm | Sign Out                | ZZTEST                                                                 | PERAC Back                                | Samo proc           |            | odical      |  |
|---------------------------------------|-------------------------------------------------------------|--------------------------------------------------------------------|-------------------------|-------------------------|------------------------------------------------------------------------|-------------------------------------------|---------------------|------------|-------------|--|
| Home                                  |                                                             |                                                                    |                         | - 11                    | Here:                                                                  | Disability Transmittal Request            | Same proce          | 222 az ivi | Eulcal      |  |
| Compliance<br>Disability<br>Documents | Disability Home                                             |                                                                    |                         |                         | Complexes                                                              | Request Information                       | Panel Request       |            |             |  |
|                                       | Start Medical Start<br>Panel Panel Panel<br>Request Request | ary Start<br>Diability<br>tt Transmittal                           |                         | Disability<br>Disaments | Accidental Disability Transmittal Request for<br>Social Security #<br> | Withdrawal/Denial                         |                     |            |             |  |
|                                       | + Member Medical Panel Requests                             | + Member Medical Panel Requests                                    |                         |                         |                                                                        | Disability Transmittal Documents          |                     |            |             |  |
|                                       |                                                             |                                                                    |                         |                         |                                                                        | Forms                                     | Assigned            | Complete   | Attachments |  |
|                                       | - Mambar Disabilibi Transmittala                            | - Member Disability Transmittals                                   |                         |                         | Description of Ess                                                     | Description of Essential Outles           | Disability Admin    | •          |             |  |
|                                       | <ul> <li>Member Disability Transmittais</li> </ul>          |                                                                    |                         |                         |                                                                        | Employer Statement                        | Disability Admin    | •          |             |  |
|                                       | Member Name                                                 | Application Date                                                   | Current Status          |                         |                                                                        | Letter from Employer Terminating Position | Disability Admin    | •          |             |  |
|                                       | Seth Brojeski                                               | 9/22/2017                                                          | Request Not submitted   |                         |                                                                        | Other Attachments                         |                     |            |             |  |
|                                       | Corrion BurmaictorSB                                        | 0/12/2017                                                          | Internet                | _                       |                                                                        | Goard Member Signatures                   |                     |            |             |  |
|                                       | Gurdun burmestersb                                          | 9/ 12/ 2017                                                        | Altronoc                |                         |                                                                        |                                           | Chuck Zrter54       | 🛇 YES      |             |  |
|                                       | Sanora Cartagena                                            | 9/12/2017                                                          | Approved                |                         |                                                                        |                                           | Chuck Zztestischeir | 0          |             |  |
|                                       | Sasha Clark                                                 | 10/10/2017                                                         | Approved                |                         |                                                                        |                                           | Chuck Zztestą       | ٥          |             |  |
|                                       | Pasty Comish                                                | g/12/2017 Approved                                                 | Approved                | wed .                   |                                                                        |                                           | Chuck 22test)       | 0 YES      |             |  |
|                                       | Brooke Craver                                               | 0/12/2017                                                          | Anonual                 |                         |                                                                        |                                           | Chuck Zzlestz       | 🕲 YES      |             |  |
|                                       | Farma Davidea                                               | a fin Innen                                                        | i garan san             |                         |                                                                        | Withdraw Deny                             |                     |            | Salmit      |  |

Disability Transmittals that have NOT been submitted to PERAC can be Withdrawn or Denied at any time.

# Withdraw/Deny Request not submitted to PERAC

| ZZTEST                                | PERAC Massac                                                    | husetts Public Employee Retirement Administration Commission                                                                                                    |          | Helio Chuck Zzlestedm Sign Out | ZZTEST PERAC                                                | Massachusetts Public Employee Retirement Administration Commission                          | Hello, Chuck Zzlestadm Sign Out |
|---------------------------------------|-----------------------------------------------------------------|----------------------------------------------------------------------------------------------------|----------|--------------------------------|-------------------------------------------------------------|---------------------------------------------------------------------------------------------|---------------------------------|
| Home<br>Constance                     | Back<br>Disability Transmittal Request<br>Request Information   | Disability Transmittal Withdrawal X<br>Board: Zritisti PERAC<br>Member: Schill Recurity #: ""-"-cigol<br>Social Security #: ""-"-cigol Angelication for Medical Panel |          |                                | Home Back<br>Home Disability Transmittal<br>Complexer<br>Cy | Request<br>Disability Transmittal was canceled on 11/50/2017 at 8 43 AM by Chuck Zztestiadm |                                 |
| Disability<br>Disability<br>Documents | Accidental Disability Transmittal Request for Social Security # | Withdrawal Letter (please attach)                                                                                                    |          |                                | Disability<br>Request Information                           |                                                                                             |                                 |
|                                       | Trackille Transitive Day much                                   | Add Attachment                                                                                                    |          | line in                        | Accidental Disability 1<br>Social Security #                | ransmittal Request for:<br>Member:<br>Seth Broleski                                         |                                 |
|                                       | Forms Description of Essential Dates                            | Cancel Submit                                                                                                    | Complete | Attachments                    | Disability Transmittal                                      | Documents                                                                                   |                                 |
|                                       | Employer Statement                                              | Disability Admin                                                                                                    | 0        |                                | Forms                                                       |                                                                                             |                                 |
|                                       | Letter from Employer Terminating Position                       | Disability Admin                                                                                                    | 0        |                                | Description of Essenti                                      | Duties                                                                                      |                                 |
|                                       | Other Attachments                                               |                                                                                                    |          |                                | Employer Statement                                          | Terminating Position                                                                        |                                 |
|                                       | Board Member Signatures                                         |                                                                                                    |          |                                | Other Attachments                                           |                                                                                             |                                 |

#### Same as Medical Panel Process

A Withdrawal or Denial letter has to be attached. PERAC only receives the letter for review, forms that have been or attached will be discarded. Once the letter has been submitted, a complete banner will appear verifying the subbeen cancelled.

# Withdraw/Deny Request submitted to PERAC

| ZZTEST PERAC       |                                                                                                    | Massachusetts Public Employee Retirement Administration Commis | ision Hello, Chuck Z | ztestadm Sign Out |
|--------------------|----------------------------------------------------------------------------------------------------|----------------------------------------------------------------|----------------------|-------------------|
| Home<br>Compliance | Disability Home          Start Medical       Start         Panel       Involum         Panel       Panel         Request       Request | t<br>tary<br>et<br>Start<br>Disability<br>Transmittal          |                      |                   |
|                    | - Member Disability Transmittals                                                                                                    |                                                                |                      |                   |
|                    | Member Name 🔺                                                                                                    | Application Date                                               | Current Status       |                   |
|                    | Alexa Amazon                                                                                                    | 9/14/2017                                                      | Approved             |                   |
|                    | Stacy Anderson                                                                                                    | 9/22/2017                                                      | Request Submitted    |                   |
|                    | Barry Ashman                                                                                                    | 9/12/2017                                                      | Approved             |                   |
|                    | Katheleen Beaudoin                                                                                                    | 9/12/2017                                                      | Approved             |                   |
|                    | Heather Berdow                                                                                                    | 10/2/2017                                                      | Approved             |                   |
|                    | Deetta Beshears                                                                                                    | 9/12/2017                                                      | Approved             |                   |
|                    | Cordon DiremointerCD                                                                                                    | ~ /** /***                                                     | Amorand              |                   |

Disability Transmittals that HAVE been submitted to PERAC can be Withdrawn until a decision has been made (remand/approve). The Withdraw letter should be sent to PERAC via email

# Withdraw/Deny Request submitted to PERAC

| ZZTEST PERAC |     | 1<br>                  | Hello, Chuck Zztestadm | Sign Out          |            |                      |  |
|--------------|-----|------------------------|------------------------|-------------------|------------|----------------------|--|
| A Home       | +   | Member Medical Panel   | Requests               |                   |            |                      |  |
| Compliance   | +   | Member Disability Tran | smittals               |                   |            |                      |  |
| Disability   | +   | Member CME Reviews     |                        |                   |            |                      |  |
| ocuments     | +   | Member 91A Status: 20: | 16                     |                   |            |                      |  |
|              | -   | Withdrawal/Denial      |                        |                   |            |                      |  |
|              | Me  | mber Name              | Process                | Cancellation Type | Date       | Acknowledgement Date |  |
|              | Sh  | arman Shyama           | Medical Panel          | Withdraw          | 10/11/2017 | 10/11/2017           |  |
|              | Sta | acy Anderson           | Disability Transmittal | Withdraw          | 11/30/2017 | 11/30/2017           |  |
|              | Те  | st Ordinary            | Disability Transmittal | Withdraw          | 10/13/2017 | 10/13/2017           |  |
|              | Te  | stDT Deny              | Disability Transmittal | Deny              | 10/11/2017 | 10/23/2017           |  |
|              | Те  | stDT Withdraw          | Disability Transmittal | Withdraw          | 10/11/2017 |                      |  |
|              | Tra | aves Wilfred           | Medical Panel          | Withdraw          | 10/20/2017 | 10/20/2017           |  |

Once PERAC receives and processes the Withdraw letter, the member will move from the Disability Transmittal section to the Withdrawal/Denial section.

# Approval Notification

- As of right now your approval letter is an e-mail or a screen shot of the approved page.
- Send screen shot or e-mail to Perac with the Calculations information.

#### The approval letter can be found on the members checklist

| Apps 🧾 Set V | Not secure   https://prosp-web01-ga.perac.state.com:8090/8oardPor WebDriver      PROSPER 1     QA 1     QA SignOut 1     QAP 1     QAP 5 | tal/Disability/Transmittal/Home/313572<br>gnOut: 🧧 Selenium 🧃 6sigma 👖 regex 📕 rng 📮 FF 📒 Miss: 🧮 10-Day 😏 Outage Report (@R+ 📔 ML 📒 News 🔋 Autom | 🛧 📿 🔝 🏓 🖾 🎆 🖾 😵                                       |
|--------------|----------------------------------------------------------------------------------------------------|----------------------------------------------------------------------------------------------------|-------------------------------------------------------|
| MIDDLES      | EX COUNTY                                                                                                    | Massachusetts Public Employee Retirement Administration Commission                                                                                | Hello, Margarel Sign Out                              |
| Home U1      | Back<br>Disability Transmittal                                                                                                    |                                                                                                    |                                                       |
| isability    | + Appropriate Provisions                                                                                                    |                                                                                                    |                                                       |
|              | + Worker Compensation/111F                                                                                                    |                                                                                                    |                                                       |
|              | Disability Transmittal Documents                                                                                                    |                                                                                                    |                                                       |
|              | Forms                                                                                                    | Attachmer                                                                                                    | nts                                                   |
|              | Statement of Facts (optional)                                                                                                    |                                                                                                    |                                                       |
|              | Medical Panel Certificate & Narrative                                                                                                    | <b>i</b> 1                                                                                                    |                                                       |
|              | Injury/Incident Reports                                                                                                    | 1                                                                                                    |                                                       |
|              | Description of Essential Duties                                                                                                    | <b>≡</b> 1                                                                                                    |                                                       |
|              | Employer Statement                                                                                                    | <b>1</b>                                                                                                    |                                                       |
|              | Retirement Application                                                                                                    | <b>≧</b> 1                                                                                                    |                                                       |
|              | Treating Physician Narrative                                                                                                    | 🗎 1                                                                                                    |                                                       |
|              | Other Attachments                                                                                                    | 2                                                                                                    |                                                       |
|              | PERAC Approval                                                                                                    |                                                                                                    | se allow popup for this site to view all attachments. |

#### Transmittal Approval- Example

Complete letter should be available by the end of October 2018.

#### **Commission Approval of the Disability Transmittal**

Member's Name: {Applicant Name}

Social Security Number: \*\*\*-\*\*-####

Pursuant to the authority granted to the Commission by G.L. c.32, § 21(I)(d), the Commission has reviewed your decision to grant a disability {Disability Type} disability benefit to {Applicant Name}. The retirement board's decision is hereby approved.

{Date}

{Joe Connarton's Sig} Executive Director Public Employee Retirement Administration Commission

Upon receipt of this approval, the retirement board shall complete and submit the following attachments to PERAC for approval: the appropriate PERAC calculation sheet, annuity card, dependent children's birth certificate(s), and proof of physical incapacity of any children.

# Email & Notifications

- Need More Information
- Disability Withdraw/Deny Acknowledged
- Disability Transmittal Complete

## Board Task-Task Page

| BOSTON                   | J.                                             | Ma                          | assachusetts Public Employee Ret | irement Administration Commission |                   | Hello, Michael Sign Out      |               |  |
|--------------------------|------------------------------------------------|-----------------------------|----------------------------------|-----------------------------------|-------------------|------------------------------|---------------|--|
| A Home                   | Task Overview                                  |                             |                                  |                                   |                   |                              |               |  |
| E<br>Tasks               | Disability Transmittal                         |                             | Board Action Requ                | iests                             |                   | Enter Date o                 | of Retirement |  |
| Compliance               | -                                              |                             |                                  |                                   |                   |                              |               |  |
| <b>U</b> r<br>Disability | CME                                            | Member Information Requests |                                  |                                   | uests             |                              |               |  |
| <b>]]\$]]</b><br>91A     | 0                                              |                             |                                  |                                   |                   |                              |               |  |
| Members                  | 91A                                            | Salary Verifications<br>2   | Termination Req<br><b>71</b>     | uests Excr                        | ess Requests<br>0 | Altornat                     | o Viow        |  |
|                          | Disshility Transmittal - Roard Action Deguarts |                             |                                  |                                   |                   | Board will be able to review |               |  |
|                          | Name                                           |                             |                                  | Status Date                       | _                 | Cases based u                | non the task  |  |
|                          | Gilbert .                                      |                             |                                  | 8/22/2018                         |                   |                              |               |  |
|                          | Lamar                                          |                             | 9/26/2018                        |                                   |                   |                              |               |  |
|                          | James                                          |                             | 10/5/2018                        |                                   |                   |                              |               |  |
|                          | Christine                                      |                             |                                  | 10/5/2018                         |                   |                              |               |  |
|                          | David                                          |                             |                                  | 10/4/2018                         |                   |                              |               |  |
|                          | Kenneth .                                      |                             |                                  | 9/28/2018                         |                   |                              |               |  |

The task tab allows you to manage tasks based on process. When you select a specific task type, Board Action Request for the Disability Transmittal process, a list of the members in that process with that task will be displayed in a list. Selecting a specific member name brings you to the task that needs to be completed. This view is especially helpful when there are a large number of tasks for more than one process.

#### REMEMBER

- Tasks Stay on Home Page Until Completed.
- Notifications Stay for 30 days only.
- Log-In to Prosper Daily